## Georgia Tech

CREATING THE NEXT

## **Creating a Project Change Request**

Quick Reference Guide

## **Creating a Project Change Request**

A project change is any modification to any Plan, Document, Work Product, Deliverable, or Artifact that effects resources, scope, schedule, or cost. Project Change Requests (PCR) can be created on a project by using the PCR related list at the bottom of the form. PCR details are available on the project Status Report.

- 1. Once you have opened the project scroll to the bottom of the form to view the related lists. Select the Project Change Request related list and click the **New** button.
- 2. Complete the form fields and **Save** the form.
  - The Category field identifies if this change is due to a change in resource, scope, schedule, or cost. Based on the chosen category other fields should be populated appropriately.
  - The **Approval** field can be used to manually track the state of the approval process by identifying if it is Not Yet Requested, Requested, Approved, or Rejected.
  - Provide a **Business Justification** to justify why the change needs to occur.

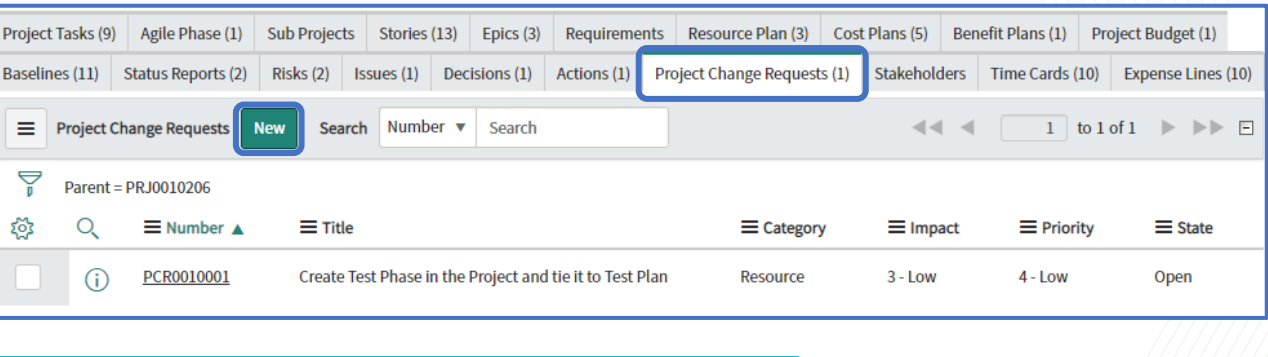

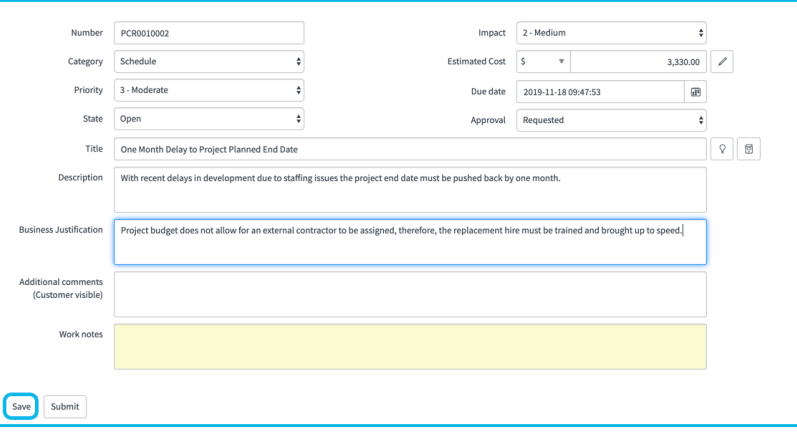

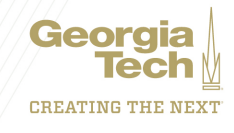

## **Creating a Project Change Request**

To modify the PCR, click on the Number or double click on any other field for inline editing.

| Q   | ■ Number 🔺 | ≡ Title                                                  | ■ Category | ≡ Impact     | ■ Priority | ≡ State |
|-----|------------|----------------------------------------------------------|------------|--------------|------------|---------|
| (j) | PCR0010001 | Create Test Phase in the Project and tie it to Test Plan | Resource 🔻 | $\bigotimes$ | 4 - Low    | Open    |

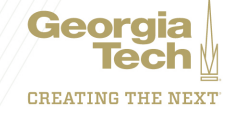